## Guide to the Use of the Strategic Database (SDB) University Strategy Office

## https://sta.elte.hu/

**1. When logging in for the first time**, please use your ELTE Neptun ID and the relevant password to log in on the website sta.elte.hu (for this, you need to double-click on the "N" icon first).

We recommend that instead of Explorer use a different browser (e.g. Chrome, Firefox) to open the database.

In case of unsuccessful login, please send the error message given by the system to the <u>stratadatbazis@elte.hu</u>e-mail address, if the content of the error message is as follows:

- Unfortunately, you cannot access the Strategic Database (SDB) through the Central Authentication.
- If you cannot log in despite having an employment relationship with ELTE, please contact us at <u>stratadatbazis@elte.hu</u>!
- If you have a previous SDB user account, please use it to log in until the problem is resolved!

In the case of an error message with any other content OR a successful login, please contact the SDB administrator of your faculty! You can find contact information at the bottom of the webpage <a href="https://sta.elte.hu/">https://sta.elte.hu/</a>

- **2.** Ask the SDB administrator
  - 2.1. to help you record your basic data in the menu item 'Személyes adatok/Alapadatok' (Personal data/Basic data),
  - 2.2. to help you accept the Statement of transfer to an administrator (in English) in the menu 'Útmutatók, nyilatkozatok' (Guides, statements) just one click in the database.

The obligation to validate your data in the Strategic Database - <u>between 1 and 15 November</u> <u>and between 1 and 15 May every year</u> - **rests with you** regardless of your data will be uploaded by the administrator.

You will also need to contact the administrator to complete all other relevant menu.